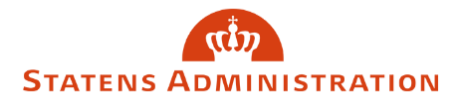

## Sådan behandler du blanketter til 2.-godkendelse

1. Blanketter klar til 2.-godkendelse, kan fremsøges ved at vælge "Til godkendelse" i filtreringen "Status".

| رش<br>Lønportal و<br>Statens Administration                                                                                                   | Opret ny 👻                      |
|----------------------------------------------------------------------------------------------------|---------------------------------|
| Referencenummer  Oprettet af  Redigeret af  Vælg  Vælg  Vælg                                                                                  | Status Blankettype Gyldig fra 🗸 |
| □Vælg alle <b>2 filtre tilføjet</b> Fjern 10 resultater                                                                                       | Q Søg                           |
| Løn: Acontoudbetaling                                                                                                    | Vælg alle<br>Fjern filter       |
| Referencenummer: 10224<br>Organisation<br>- Navn: Statens Administration CVR: 33391005<br>- Navn: Statens Administration - 010 Jøngruppe: 010 | □ Kladde                        |
|                                                                                                    | ✓ Til godkendelse               |
|                                                                                                    | □ Indsend                       |
| Oprettet af: Anders Krogh Kjeldgaard                                                                                                    | Godkendt                        |

2. Blanketindtastningerne kan ses ved at udvide vinduet på den relevante blanket.

| □Vælg alle <b>2 filtre tilføjet</b> Fjern 10 resultater                                                                                                    | Advisér Hent valgte kvitteringer                    |
|----------------------------------------------------------------------------------------------------|-----------------------------------------------------|
| Løn: Acontoudbetaling<br>Sida: ændra: 2022/2091 10659/Vslog<br>Referencenummer: 10224<br>Organisation<br>- Navn: Statens Administration CVR: 33391005<br>- Navn: Statens Administration - 010 langruppe: 010<br>Oprettet af: Anders Krogh Kjeldgaard<br>Status: Til gookendelse<br>Medarbejderophsninger<br>- Linn: 123<br>- Navn: ANders<br>- CPR nummer (pococor.yyyy): 123456-9876 | Status: Til godkendelse<br>Skift status *<br>Kopier |
| Netto beløb: 6789<br>Hvornår skal pengene være til disposition: 2022-12-28<br>Bemærkninger: adsad<br>Fil upload<br>• Fil Kvikguide - Sådan tildeler du adgang og rettigheder i Administrationsportalen.pdf                                                                                                    |                                                     |

3. Efter kontrol af blanket vælges den ønskede status i feltet "Skift status".

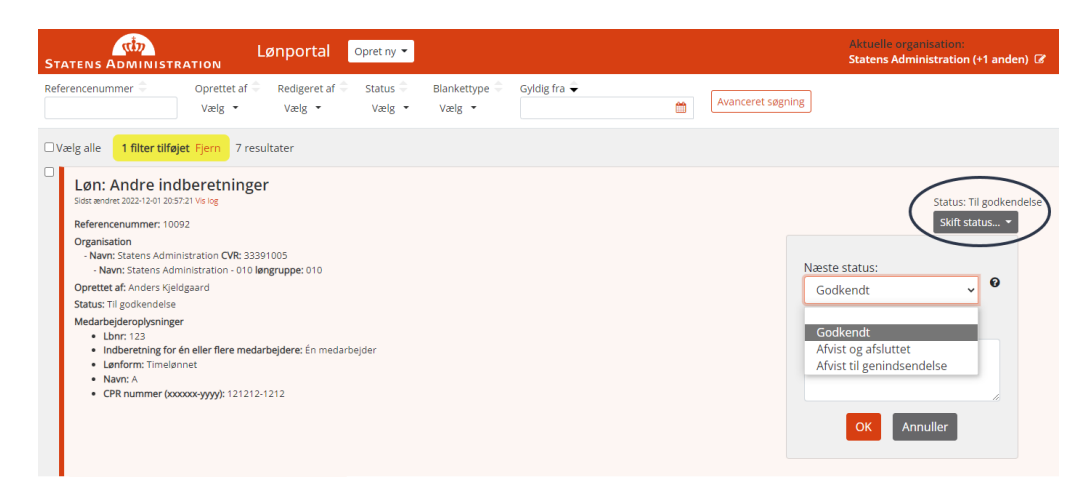

Status **Godkendt** godkender blanketten, hvorefter den overføres til Statens Administration.

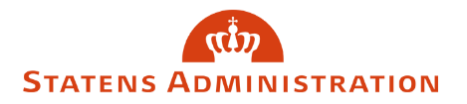

Status **Afvis og lukket** lukker blanketten, og den overføres ikke til Statens Administration.

Status **Afvist til genindsendelse** gør det muligt at rette eventuelle fejlindtastninger på blanketter og fremsende til 2.-godkendelse igen.

4. Er der behov for at indtaste en kommentar, for eksempel i forbindelse med, at man afviser til genindsendelse, gøres dette i kommentarfeltet.

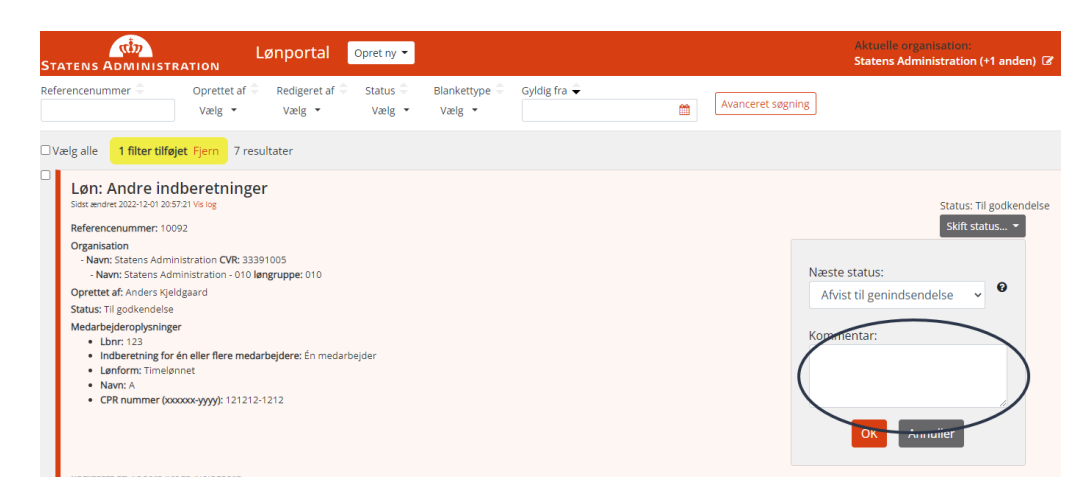

Afslut 2.-godkendelsen ved at trykke "OK".